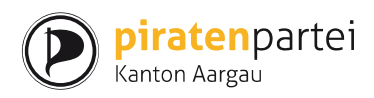

# Installationsanleitung PiVote Mac mit VirtualBox

### Inhalt

| Installationsanleitung PiVote Mac mit VirtualBox  | 1 |
|---------------------------------------------------|---|
| Herunterladen und Installieren von VirtualBox     | 2 |
| Herunterladen des Gastbetriebssystems             | 3 |
| Importieren des Gastbetriebssystems in VirtualBox | 4 |
| Start der virtuellen Instanz                      | 5 |

# Abbildungsverzeichnis

| Abbildung 1: Download VirtualBox                                  | 2 |
|-------------------------------------------------------------------|---|
| Abbildung 2: Download Linux-Instanz                               | 3 |
| Abbildung 3: Import der Linux-Instanz in VirtualBox               | 4 |
| Abbildung 4: Bestätigung der Einstellungen der virtuellen Instanz | 4 |
| Abbildung 5: Start der virtuellen Instanz                         | 5 |
| Abbildung 6: Virtuelle Instanz im Betrieb                         | 5 |
| Abbildung 7: Circle im Betrieb                                    | 6 |

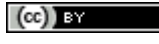

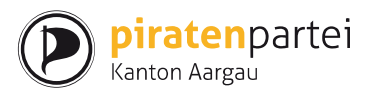

VirtualBox ist eine OpenSource (GNU General Public License – GPL) Virtualisierungssoftware, mit welcher sogenannte Gast Bestriebssysteme in anderen Betreibssystemen ausgeführt werden können. Für den Zweck dieses Dokumentes wird VirtualBox auf einem Mac Rechner installiert, um Ubuntu als Gastbetriebssystem auszuführen.

### Herunterladen und Installieren von VirtualBox

Die neuste Version von VirtualBox kann unter folgender URL heruntergeladen werden:

https://www.virtualbox.org/wiki/Downloads

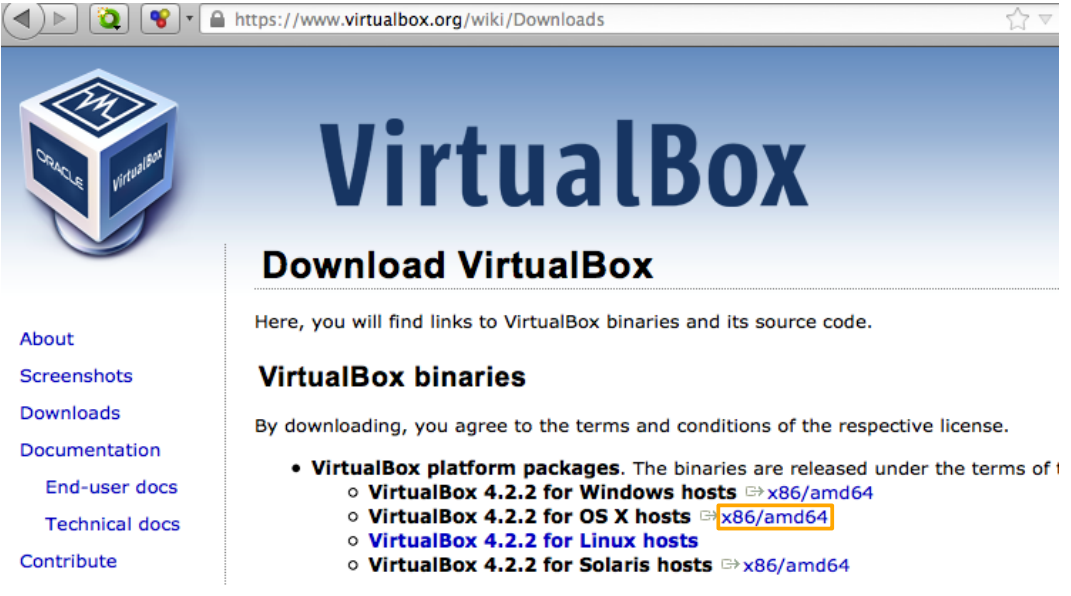

Abbildung 1: Download VirtualBox

Die Installation läuft analog zu anderen Mac Applikationen.

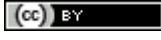

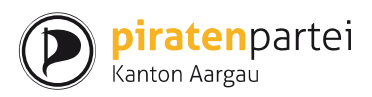

### Herunterladen des Gastbetriebssystems

Die AG Digitale Infrastruktur hält PiVote auf dem neusten Stand und stellt Installationsdateien für die unterschiedlichsten Betriebssysteme zur Verfügung. Unter

http://projects.piratenpartei.ch/projects/pi-vote/files

kann eine vorbereitete Ubuntu-Instanz heruntergeladen werden, auf welcher PiVote bereits vorinstalliert ist.

| Image: Image: |                  | ☆ ▼ <b>d で</b> |
|----------------------------------------------------------------------------------------------------|------------------|----------------|
| PiVote_Client_Debian_x86_1.2.2.0.deb.sig                                                                                                    | 11.09.2012 01:00 | 543 Bytes      |
| PiVote_Client_Linux_x86_1.2.2.0.zip                                                                                                    | 22.07.2012 20:54 | 3.2 MB         |
| PiVote_Client_Linux_x86_1.2.2.0.zip.p7s                                                                                                    | 11.09.2012 01:00 | 5.4 kB         |
| PiVote_Client_Linux_x86_1.2.2.0.zip.sig                                                                                                    | 11.09.2012 01:00 | 543 Bytes      |
| PiVote_Client_MaxOsX_x86_1.2.2.0.zip                                                                                                    | 11.09.2012 01:01 | 3.2 MB         |
| PiVote_Client_MaxOsX_x86_1.2.2.0.zip.p7s                                                                                                    | 11.09.2012 01:01 | 5.4 kB         |
| PiVote_Client_MaxOsX_x86_1.2.2.0.zip.sig                                                                                                    | 11.09.2012 01:01 | 543 Bytes      |
| PiVote_Client_Portable_x86_1.2.2.0.zip                                                                                                    | 11.09.2012 01:01 | 3.3 MB         |
| PiVote_Client_Portable_x86_1.2.2.0.zip.p7s                                                                                                    | 11.09.2012 01:01 | 5.4 kB         |
| PiVote_Client_Portable_x86_1.2.2.0.zip.sig                                                                                                    | 11.09.2012 01:01 | 543 Bytes      |
| Virtual_Machine_with_Pi-Vote_preinstalled.ova                                                                                                    | 16.09.2012 16:13 | 578.3 MB       |

Abbildung 2: Download Linux-Instanz

Nach erfolgreichem Download kann diese virtuelle Instanz in VirtualBox importiert und ausgeführt werden.

Piratenpartei Schweiz | Installationsanleitung PiVote Mac mit VirtualBox | Oktober 2012

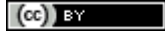

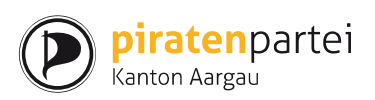

### Importieren des Gastbetriebssystems in VirtualBox

Die VirtualBox Anwendung wird gestartet und die herunter geladene Datei mittels Drag&Drop importiert.

| 🗯 Finder File Edit | View Go   | Window      | Help             |            |                |        |                | -                  | l       | 5 🔥 🍪 4                                                                                                    |
|--------------------|-----------|-------------|------------------|------------|----------------|--------|----------------|--------------------|---------|----------------------------------------------------------------------------------------------------|
|                    |           | 00          | 0                |            |                | Ora    | acle VM V      | irtualBox Man      | ager    |                                                                                                    |
|                    |           | New         | Settings         | →<br>Start | <b>Uiscard</b> |        |                |                    |         | ٢                                                                                                    |
|                    | ext body  | 64          | Xubuntu<br>Baved | 64         |                |        | 📃 Gen<br>Name: | eral<br>Xubuntu 64 |         | 📃 Preview                                                                                                    |
|                    | 21 1      | .4          |                  |            |                |        | OS Type        | e: Ubuntu (64      | bit)    |                                                                                                    |
|                    |           |             | 1                |            |                |        | 🔝 Syst         | em                 |         | a De Herite                                                                                                    |
| 00                 |           |             | 🙆 Dowr           | nloads     |                |        |                |                    |         | No. of Concession, No. of Concession, No. of Conces |
|                    |           |             | -                |            |                | Q      |                |                    |         |                                                                                                    |
| FAVORITES          | Name      | /           |                  |            | Date Modified  | d      | •              | Size               | Kind    |                                                                                                    |
| Drophox            | 📄 Virtua  | _Machine_   | preinsta         | Iled.ova   | Yesterday 10   | :42 PM |                | 606.4 MB           | Open.   |                                                                                                    |
|                    | 📘 iron-n  | nac.zip     |                  |            | 17. Oct 2012   | 7:40 P | м              | 34.9 MB            | ZIP ar  |                                                                                                    |
| All My Files       | 🙀 pirate- | -support-c  | :myk.pdf         |            | 17. Oct 2012   | 7:15 P | М              | 551 KB             | Portal  |                                                                                                    |
| Applications       | 🙀 FIO-2.  | pdf         |                  |            | 16. Oct 2012   | 8:24 P | М              | 83 KB              | Portal  |                                                                                                    |
| Desktop            | 🕨 🚞 incom | plete       |                  |            | 16. Oct 2012   | 8:17 P | м              |                    | FolderB |                                                                                                    |
| Documents          | 🕨 🚞 compl | ete         |                  |            | 16. Oct 2012   | 8:17 P | М              |                    | Folder  |                                                                                                    |
|                    | 🙀 Memb    | ership_rec. | ember_20         | 013.pdf    | 16. Oct 2012   | 5:56 P | м              | 31 KB              | Portat  | a                                                                                                    |
| Downloads          | 🙀 b24d5   | 16bb65a5    | 26c87c5          | 7_1.pdf    | 16. Oct 2012   | 5:10 P | м              | 228 KB             | Portat  |                                                                                                    |
| 🞜 Music            | 📄 Wuala   | nstaller.dn | ng               |            | 13. Oct 2012   | 6:05 P | м              | 47.8 MB            | Disk I  |                                                                                                    |
| Pictures           | signal    | _to_noise   | 1349762          | 327.pdf    | 12. Oct 2012   | 7:52 P | м              | 54.5 MB            | Portat  | )): Empty                                                                                                    |

Abbildung 3: Import der Linux-Instanz in VirtualBox

Die empfohlenen Einstellungen können wie in der folgenden Dialogbox belassen und der Import abgeschlossen werden.

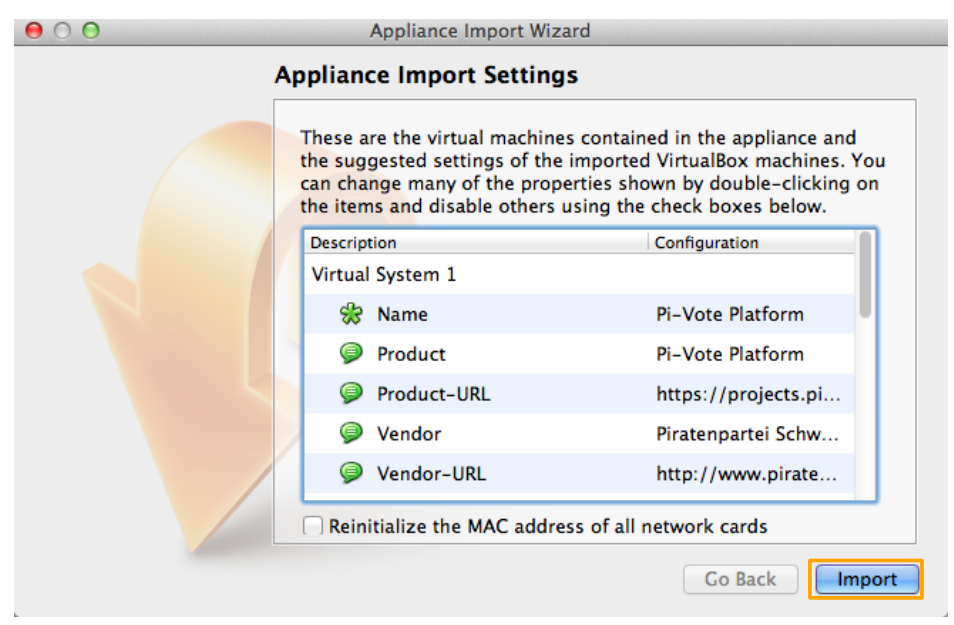

Abbildung 4: Bestätigung der Einstellungen der virtuellen Instanz

Piratenpartei Schweiz | Installationsanleitung PiVote Mac mit VirtualBox | Oktober 2012

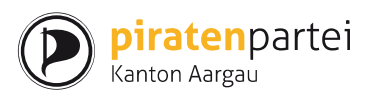

#### Start der virtuellen Instanz

Die Ubuntu-Instanz wird nun über den "Start" Knopf (oder mittels Doppelklick) gestartet

| O<br>O<br>New Settings Start Discard | racle VM VirtualBox Manager                                                | 🗘 Details 💿 Snapshots |
|--------------------------------------|----------------------------------------------------------------------------|-----------------------|
| We Stred                             | 📃 General                                                                  | Preview               |
| Pi-Vote Platform                     | Name: Pi-Vote Platform<br>OS Type: Ubuntu (64 bit)                         |                       |
|                                      | System                                                                     | Pi-Vote Platform      |
|                                      | Base Memory: 512 MB<br>Boot Order: Floppy,<br>CD/DVD-<br>ROM, Hard<br>Disk |                       |

Abbildung 5: Start der virtuellen Instanz

In der virtuellen Instanz können nun PiVote und Circle normal gestartet und betrieben werden.

| 🗯 VirtualBox   | File | Machine | Window | Help |                            |
|----------------|------|---------|--------|------|----------------------------|
| 000            |      |         |        |      | Pi–Vote Platform [Running] |
| Circle         |      |         |        |      |                            |
| <b>Pi-Vote</b> |      |         |        |      |                            |
|                |      |         |        |      |                            |
| README         |      |         |        |      |                            |
|                |      |         |        |      |                            |

Abbildung 6: Virtuelle Instanz im Betrieb

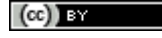

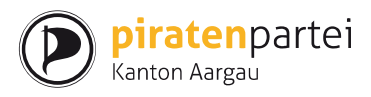

| 🗯 Virtua                                                                                                    | Box File Machine              | Window Help                                                   |  |  |
|----------------------------------------------------------------------------------------------------|-------------------------------|---------------------------------------------------------------|--|--|
| 000                                                                                                    |                               | Pi-Vote Platform [Running]                                    |  |  |
| <b>1</b>                                                                                                    |                               |                                                               |  |  |
| Circle                                                                                                    |                               |                                                               |  |  |
| ti i                                                                                                    |                               | Circle                                                        |  |  |
| Votings Cer                                                                                                    | tificates Language Extr       | as                                                            |  |  |
| Current A                                                                                                    | Create                        |                                                               |  |  |
|                                                                                                    | Resume Creation               | You do not have a certificate yet.                            |  |  |
|                                                                                                    | Reload                        |                                                               |  |  |
| Beitritt z                                                                                                    | Manage                        | Forschungs- und Innovationszentrum Rheintal                   |  |  |
| Genehmigu <del>ng z</del> a                                                                                                    | n opernamme entes rens der    | Betriebkosten des Forschungs- und Innovationszentrum Rheintal |  |  |
|                                                                                                    |                               |                                                               |  |  |
| Pirate Party of S                                                                                                    | t Gallen and both Annenzell f | rom 10/26/2012 until 11/4/2012                                |  |  |
| Ready, voting be                                                                                                    | gins on 10/26/2012            |                                                               |  |  |
| Referendum über die Totalrevision des Einanzbausbaltsgesetzes                                                                  |                               |                                                               |  |  |
| Das Beferendum über die Totalrevision des Finanzhaushaltsgesetztes ist zustande gekommen und steht zur Abstimmung vor dem Volk |                               |                                                               |  |  |
|                                                                                                    | and the recurrent of the t    |                                                               |  |  |
|                                                                                                    |                               |                                                               |  |  |

Abbildung 7: Circle im Betrieb

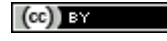